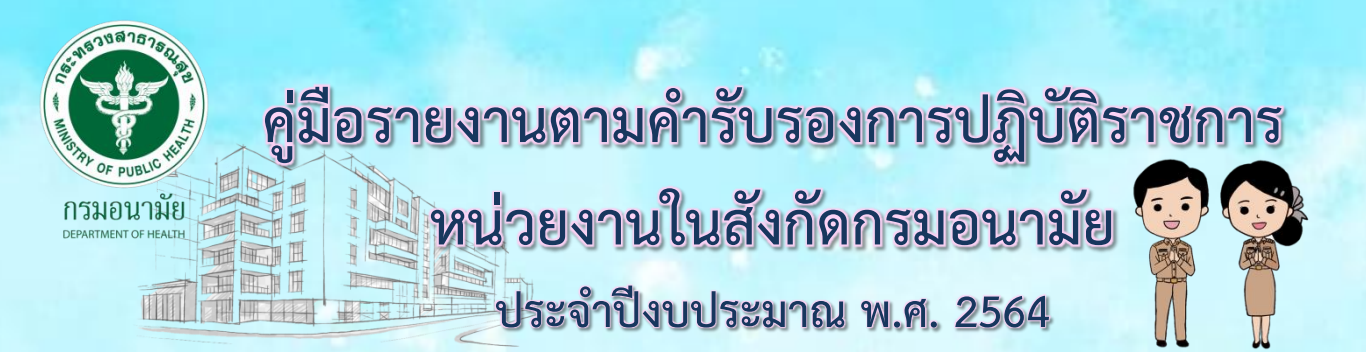

# <u>วัตถุประสงค์</u>

เพื่อใช้ประกอบการรายงานในระบบรายงานคำรับรองการปฏิบัติราชการ ของหน่วยงานในสังกัดกรมอนามัย ประจำปีงบประมาณ พ.ศ. 2564

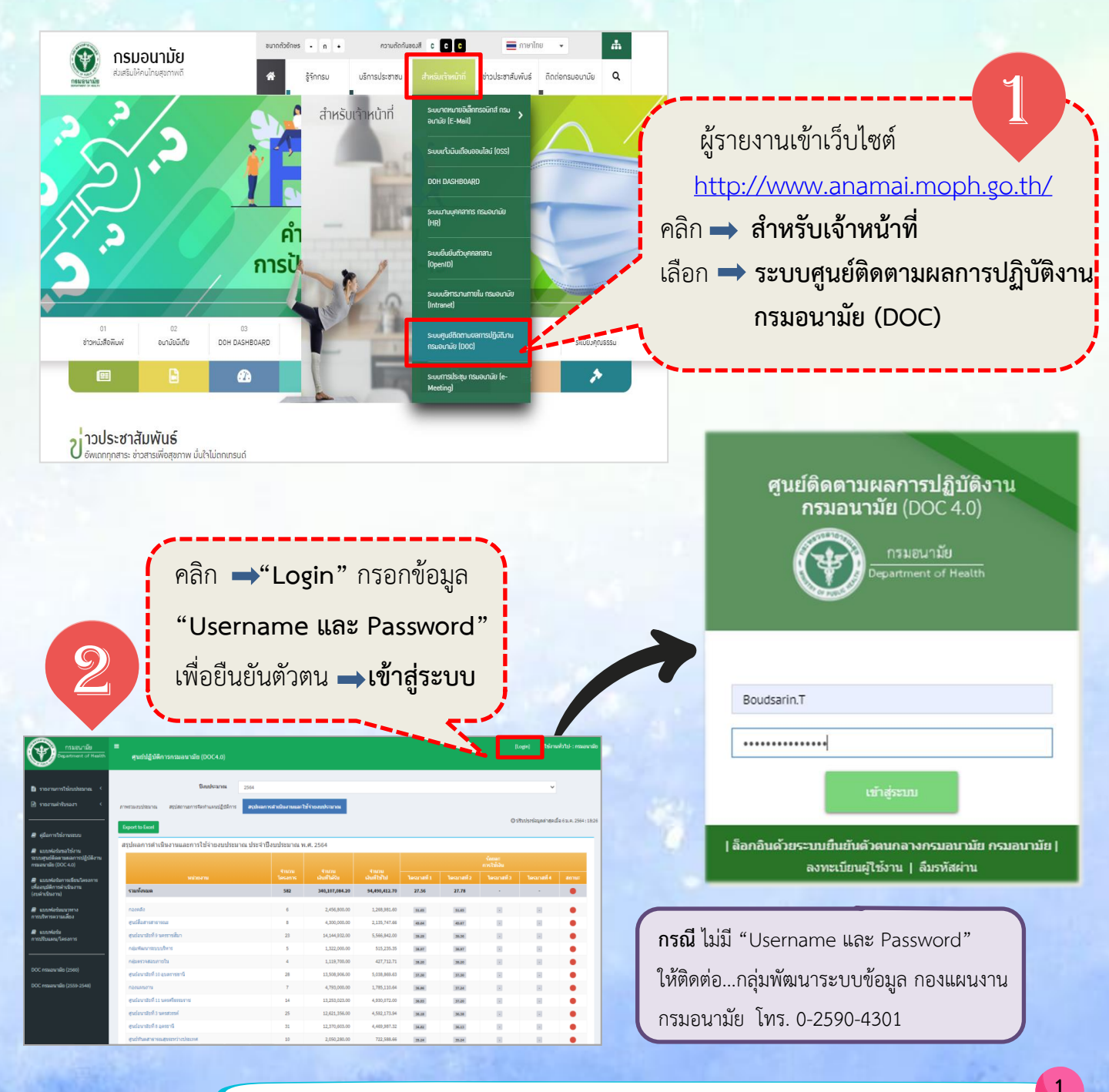

#### เข้าสู่ระบบสำเร็จ...มุมบนด้านขวาจะขึ้น ชื่อ-นามสกุล และหน่วยงานของผู้เข้าระบบ ศูนย์ปฏิบัติการกรมอนามัย (DOC4.0) ปังบประมาณ 🗎 รายงานการให้มาประมาณ 🖻 รายงานค่ารับ สรุปผลการดำเนินงานและใช้จ่ายงบประมาณ รจัดท่าแผนปฏิบัติการ 0 รายงานดัวซี่วัด 🔘 ปรับปรุงข้อมูลล่าสุดเมื่อ 6 ม.ค. 2564 : 18:26 Export to Exce 🕘 คู่มือการใช้งานระบบ สรปผลการดำเนินงานและการใช้ว่ายงบประมาณ ประจำปึงบประมาณ พ.ศ. 2564 ย์ติดตามผล สปฏิบัติงาห กมัย (DOC 4.0) รามทั้งหมด 340,107,084.20 94,490,412.70 27.56 27.78 ารเขียนโค 582

คลิก ⇒ รายงานคำรับรอง

เลือก **→ รายงานตัวชี้วัด** 

รายงานการใช้งบประมาง
 รายงานค่ารับรองฯ
 รายงานดัวซี้วัด

🔳 ดู่มือการใช้งานระบบ

เก้เดิกกรณ่าเกินมาน

|                                                                                | 🕘 แบบฟอร์มแนวทาง                                                                                                    | ศนย์สื่อสารสาธารณะ                                 |                                                                                      | 8                                                                                        | 4.300.000.00                         | 2.135.747.66             | 49.54                               | 19.57 |                                      |                               |                           |
|--------------------------------------------------------------------------------|----------------------------------------------------------------------------------------------------|----------------------------------------------------|--------------------------------------------------------------------------------------|------------------------------------------------------------------------------------------|--------------------------------------|--------------------------|-------------------------------------|-------|--------------------------------------|-------------------------------|---------------------------|
|                                                                                | การบริหารความเสียง                                                                                                    | ศูนย์อนามัยที่ 9 นครราชสี                          | สีมา                                                                                 | 23                                                                                       | 14,144,932.00                        | 5,566,842.00             | 38.29                               | 39.36 |                                      |                               |                           |
|                                                                                | 🖉 แบบฟอร์ม<br>การปรับแผน/โครงการ                                                                                                    | กลุ่มพัฒนาระบบบริหาร                               |                                                                                      | 5                                                                                        | 1,322,000.00                         | 515,235.35               | 38.97                               | 38.97 |                                      |                               | •                         |
|                                                                                |                                                                                                    | กลุ่มตรวจสอบภายใน                                  |                                                                                      | 4                                                                                        | 1,119,700.00                         | 427,712.71               | 38.20                               | 38.20 |                                      |                               |                           |
|                                                                                |                                                                                                    |                                                    |                                                                                      |                                                                                          |                                      |                          |                                     |       |                                      |                               | Home - R                  |
| คำรับรองศ<br>Export to Ex                                                      | การปฏิบัติราชการ ประจำปึงบปร<br>œl                                                                                                    | ะะมาณ พ.ศ. 256                                     | 64 หน่วยงาน กลุ่ม                                                                    | เพัฒนาระบบบริ                                                                            | หาร                                  | เงานรอบ 6 เคือ           | านแรก                               |       | ผลงานรอบ                             | ป 6 เ <b>คือนห</b> ลัง        | 3                         |
| ค่ำรับรองศ<br>Export to Ex<br>สำคับดัวชื่<br>วัด                               | การปฏิบัติราชการ ประจำปีงบปร<br>cel<br>องค์ประกอบกระปะ                                                                                              | ะะมาณ พ.ศ. 256<br>ระบัน/ตัวชีวัด                   | 64 หน่วยงาน กลุ่ม<br>มัา<br>หมั                                                      | เพ้ฒนาระบบบริ<br>คะแหนด์ม/ตัวส์<br>ก วัด                                                 | หาร<br>ผส<br>คะแบบทีได้<br>อุทธรณ์   | เงานรอบ 6 เดือ<br>ก่อน ค | บแรก<br>จะแบนที่ได้หลัง<br>อุทธรณ์  | คะเ   | ผลงานรอบ<br>แนนที่ได้ก่อน<br>อุทธรณ์ | ม 6 เดือนหลัง<br>คะแนก<br>อุง | ง<br>แท้ได้หลัง<br>กธรณ์  |
| คำรับรองก<br>Export to Ex<br>สำคัมดัวซื้<br>วัด<br>ภารกิจรอง/สา                | การปฏิบัติราชการ ประจำปังบปร<br>cel<br>องค์ใหะคอบการไห<br>อันสนุนครออนามัย                                                                          | ะะมาณ พ.ศ. 256<br>ระบัน/ตัวชี้วัด                  | 64 หน่วยงาน กลุ่ม<br>บ้า<br>หมั                                                      | าพัฒนาระบบบริ<br>คะแหนต์ม/ตัวส์<br>วัด                                                   | หาร<br>ผล<br>คะแบบที่ได้<br>อุทธรณ์  | เงานรอบ 6 เดือ<br>ก่อน ค | นนเรก<br>จะแนนที่ได้หลัง<br>อุทธรณ์ | คะเ   | ผลงานรอบ<br>แบนที่ได้ก่อน<br>อุทธรณ์ | ป 6 เดือนหลัง<br>คะแบก<br>อุง | ง<br>แท้ได้หลัง<br>กธรณ์  |
| คำรับรอง <i>ห</i><br>Export to Ex<br>สำคัมตัวชื่<br>วัค<br>ภารกิจรอง/สา<br>2.2 | การปฏิบัติราชการประจำปังบปร<br>cel<br>องณีระกอบการป<br>อันสนุนครออนามัย<br>ระดิบความสำเร็จของการพัฒนาองศ์กรแห่งความ                                 | ะะมาณ พ.ศ. 250<br>ระเมิน/ตัวชีวัด<br>แสยภีมิคุณภาพ | 64 หน่วยงาน กลุ่ม<br>มัก<br>เมื                                                      | เพ้ฒนาระบบบริ<br>n คะแบบเดิม/สัวชื่<br>ร.000                                             | หาร<br>ผส<br>คะแบบที่ได้<br>อุทธรณ์  | เงานรอบ 6 เดือ<br>ก่อน ค | นแรก<br>จะแบบที่ได้หลัง<br>อุทธรณ์  | คะเ   | ผลงาบรอบ<br>แบบที่ได้ก่อน<br>อุทธรณ์ | ມ 6 ເคືອນນາລັດ<br>คะແນກ<br>ຊາ | ง<br>มที่ได้หลัง<br>กรรณ์ |
| คำรับรองศ<br>Export to Ex<br>สำคัญคำสี่<br>ภารกิจรอง/สา<br>2.2<br>2.3          | การปฏิบัติราชการประจำปังบปร<br>cel<br>องค์ประกอบการป<br>อันสมุนครออนาลัย<br>ระดับความสำเร็จของการพัฒนาองค์กรแห่งความ<br>ร้อยละของการเป็กจำของประมาณ | ะรมาณ พ.ศ. 250<br>ระเมิน(ลำฮีวิด<br>แสยที่มีคุณภาพ | 64 หน่วยงาน กลุ่ม<br>เก็<br>หนั<br>• (คะแนเท้ได้<br>• มาตรการที่ก่<br>• มาตรการที่ก่ | าพัฒนาระบบบริ<br>ค<br>คะแบบเดิม/ตัวส์<br>ริด<br>5.000<br>∶0] รายการข้อมูลที่น่าว<br>זענו | หาร<br>ศะแบบทีได้<br>ลุทธรณ์<br>กใช้ | เงานรอบ 6 เดือ<br>ก่อน ค | านแรก<br>จะแบบที่ได้หลัง<br>อุทธรณ์ | ACL   | ผลงาบรอบ<br>แบบทิได้ก่อน<br>อุทธรณ์  | ม 6 เดือนหลัง<br>คะแบก<br>อุา | ง<br>นที่ได้หลัง<br>ทธรณ์ |

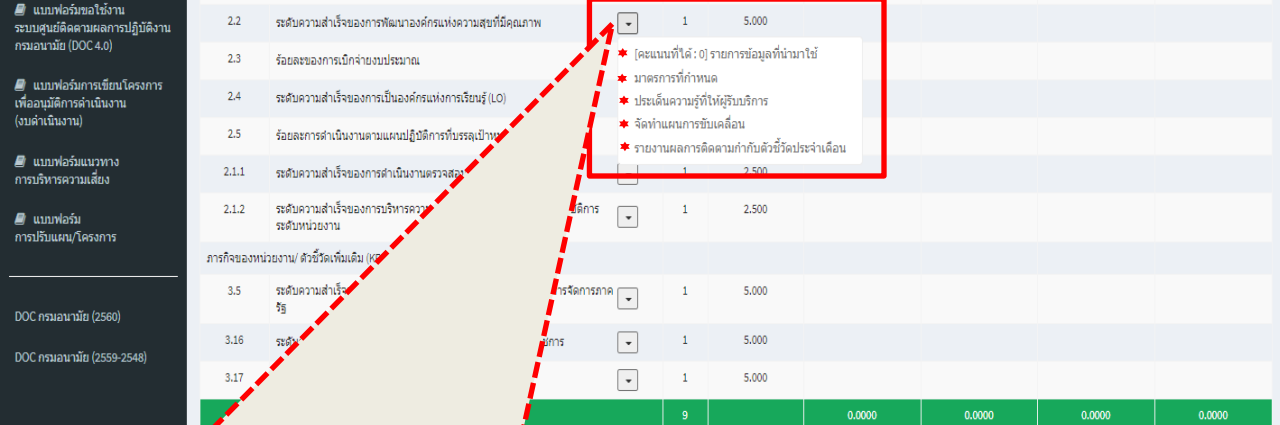

**ผู้รายงานคลิก สามเหลี่ยมเล็ก (Drop Down List)** ซึ่งมีรายการให้เลือก ดังนี้ 1) รายการข้อมูลที่นำมาใช้ 2) มาตรการที่กำหนด 3)ประเด็นความรู้ที่ให้ผู้รับบริการ 4) จัดทำแผนการขับเคลื่อน 5) รายงานผลการติดตามกำกับตัวชี้วัดประจำเดือน \*\*\*ผู้รายงานต้องตอบทุกรายการ

| Constant Co.                                                                       |                                                                                                    | เลือก                                  | $\rightarrow$                                                    | รายการจ่                                                           | ข้อมูลที่เ                                               | ม้ามาไช้                                                         |                                            |
|------------------------------------------------------------------------------------|----------------------------------------------------------------------------------------------------|----------------------------------------|------------------------------------------------------------------|--------------------------------------------------------------------|----------------------------------------------------------|------------------------------------------------------------------|--------------------------------------------|
| Export to Exe                                                                      |                                                                                                    | ,                                      |                                                                  |                                                                    |                                                          | ผลงานร                                                           |                                            |
| สาดบดวช<br>วัด                                                                     | องค์ประกอบการประเมิน/ดัวชี้วัด                                                                                                    | ,                                      | 1                                                                | าคะแนบเดม/ดว<br>วัด                                                | ช<br>คะแบบ<br>อท                                         | เทิได้ก่อน<br>ธรณ์                                               |                                            |
| ภารกิจรอง/ สน                                                                      | <br> บสนุนกรมอนามัย                                                                                                    |                                        | V                                                                |                                                                    |                                                          | _                                                                |                                            |
| 2.2                                                                                | ระดับความสำเร็จของการพัฒนาองค์กรแห่งความสุขที่มีคุณภาพ                                                                                                    | -                                      | 1<br>דוד                                                         | เการข้อมูลที่นำมาใช้                                               |                                                          |                                                                  |                                            |
| 2.3                                                                                | ร้อยละของการเบิกจ่ายงบประมาณ                                                                                                    | [คะแร<br>มาตร                          | นนที่ได้ : 0]<br>การที่กำหา                                      | รายการข้อมูลที่น่<br>เด                                            | ามาใช้ 🗯                                                 |                                                                  |                                            |
| 2.4                                                                                | ระดับความสำเร็จของการเป็นองค์กรแห่งการเรียนรู้ (LO)                                                                                                    | ประเด็                                 | ล็นความรู้ที่                                                    | ให้ผู้รับบริการ<br>พ.ศ.                                            |                                                          |                                                                  |                                            |
| 2.5                                                                                | ร้อยละการดำเนินงานตามแผนปฏิบัติการที่บรรลุเป้าหมาย                                                                                                    | รายงา                                  | าแผนการข<br>านผลการดิ                                            | บเคลอน<br>ดตามกำกับตัวชี้วั                                        | ดประจำเดือน                                              |                                                                  |                                            |
| 2.1.1                                                                              | ระดับความสำเร็จของการดำเนินงานตรวจสอบภายใน การควบคุมภายใน                                                                                                    |                                        | 1                                                                | 2.500                                                              |                                                          | -                                                                |                                            |
| 2.1.2                                                                              | ระดบความสาเรจของการบรหารความเสียง เครงการสาคญ ตามแผนบฏบตการ<br>ระดับหน่วยงาน                                                                                                    | -                                      | 1                                                                | 2.500                                                              |                                                          |                                                                  |                                            |
| ภารกิจของหน่ <sup>ะ</sup><br>ว.ร                                                   | วยงาน/ ดัวขึ้วัดเพิ่มเดิม (KPI Function) สายสนับสนุน                                                                                                    |                                        |                                                                  | 5.000                                                              |                                                          |                                                                  |                                            |
| 3.5                                                                                | נגנו גואה כו אכת כו גאון נמזאאנימיות ואכן גואספי מימא כו גספתה כזו אמו.<br>פג                                                                                                    | M 👻                                    | 1                                                                | 5.000                                                              |                                                          |                                                                  |                                            |
| 3.16                                                                               | ระดับความสำเร็จของการดำเนินงานจัดทำคำรับรองการปฏิบัติราชการ                                                                                                    | -                                      | 1                                                                | 5.000                                                              |                                                          |                                                                  |                                            |
| 3.17                                                                               | ระดับความสำเร็จของการพัฒนาโครงสร้างของกรมอนามัย<br>เราแและคะแบบถ่างน้ำหนักราน                                                                                                    | -                                      | 1                                                                | 5.000                                                              |                                                          | 0000                                                             |                                            |
| สรุปคะ                                                                             | ารวร และคระแบนกรุงนาทนกรรม<br>แบบที่ได้จากคะแบบเต็ม 5 (คะแบบถ่วงน้ำหนักรรม /น้ำหนักรรม)                                                                                                    |                                        | 9                                                                |                                                                    | 0.                                                       | 0000                                                             |                                            |
|                                                                                    |                                                                                                    |                                        |                                                                  |                                                                    |                                                          |                                                                  |                                            |
|                                                                                    |                                                                                                    |                                        |                                                                  |                                                                    |                                                          | น.ส.บุศรินทร์-ทนับ                                               | เขียบุตร : กลุ่มพัฒ                        |
| ไฏิบัติการกรม                                                                      | อนามัย (DOC4.0)                                                                                                    |                                        |                                                                  |                                                                    |                                                          |                                                                  |                                            |
| ้อมูลที่นำว                                                                        | มาใช้                                                                                                    |                                        |                                                                  |                                                                    |                                                          |                                                                  | Home > รายกา                               |
|                                                                                    | กลุ่มพัฒนาร                                                                                                    | ะบบบริห                                | าร                                                               |                                                                    |                                                          |                                                                  |                                            |
| 0 10 16                                                                            |                                                                                                    | 9/                                     | 1                                                                |                                                                    |                                                          |                                                                  |                                            |
|                                                                                    | ∎ เพมรายการช                                                                                                    | ขอบล                                   |                                                                  |                                                                    |                                                          |                                                                  |                                            |
| : 2564<br>ข้อง : 2.2 : ระดับ<br>้อมูล<br>การข้อมูล                                 | หารการที่สุดมารทัฒนาองศ์กรแห่งความสุขที่มีคุณภาพ<br>URL จัดเก็บข้อมูล แหล่งที่มาของข้อมูล/ ณ เวลา                                                                                                    |                                        | วันที่คับหา                                                      | เ (กรณีข้อมูล Onlin                                                | -) ·                                                     | <mark>กลับ &lt;&lt; ราย</mark> ง<br>วันเวลาบันทึกข้อมูล          | งานคำรับรองการป<br>อ                       |
| : 2564<br>เข้อง : 2.2 : ระดัก<br>โอมูล<br>เการข้อมูล<br>แกรงข้อมูล                 | เราะโรงรัรของการหัฒนาองค์กะแน่งความสุขที่มีคุณภาพ<br>URL รัดเก็บข้อมูล แนะส่งที่มาของข้อมูล/ ณ เวลา<br>เβฏิมีลิรายการ                                                                                                    |                                        | วันที่คับหา                                                      | (กรณีสัยมูล Onlin                                                  | -) ·                                                     | <u>กลืบ≪ราย</u><br>โนเวลาบับทึกข้อมูเ                            | งานค่ารับรองการป<br>a                      |
| : 2564<br>iziba : 2.2 : srati<br>innesitaya<br>und.<br>1<br>1<br>2<br>3<br>4       | มายาร์รระองการหัดการองค์กระหง่งความสุขที่มีคุณภาพ<br>URL รัดเก็บข้อมูล<br>และยังที่มาของข้อมูล/ ณ เวลา           และยังที่มาของข้อมูล           และยังที่มาของข้อมูล           สุทธิ์ปฏิบัติการกรมอนามัย (DOC)           เพิ่มรายการข้อมูล ที่น่ามาใช้           มงหล่างที่มาของข้อมูล           เพิ่มรายการข้อมูล ที่น่ามาใช้           มงหล่างที่มาของข้อมูล           เพิ่มรายการข้อมูล ที่น่ามาใช้           มงกระมาณ : 2564           สำร์ชั่วเท่ากับรอ่อง: 2.4: ระดับความสาเร็จของกระเป็นองศ์กรแห่ง           รายงานร่านวนผู้ส่งผลงาน           หนะ//อะประสมุล           รายงานร่านวนผู้ส่งผลงาน           หนะ//อะประสมุล           รายงานร่านจะเข้างอมูล           เป็นรูปสามสามายางข้อมูล           เป็นร่านอานสำนวนผู้ส่งและระยุคะสุบารสามสามร์สามสามสามระยุมุล           เป็นร่านการข้อมูล           เป็นร่านองร่วมสุด           เป็นร่านองร่วมลูม (การสา           เป็นร่านองร่อมูล (การสนีไม่มีข้อมูล | <mark>วมูลที่</mark><br>ส 2<br>เ้อมูล/ | <sup>ามระร</sup> ะพั                                             | (กระณีข่อมูล Online<br><b>ใช้ให้ครา</b><br>เอินเตอร์เ<br>ลา 4) วัน | <b>มทั้ง 4 จ</b><br>น็ต: UF<br>ที่ค้นหา<br>JRL ที่เจ่    | <mark>ช่อง ในส่</mark><br>L จัดเก็บ<br>(กรณีข้อมู<br>ป้าถึงข้อมู | <b>วนที่ 1</b><br>มข้อมูล<br>วมูล On       |
| : 2564<br>ritios : 2.2 : creating<br>in rooting a<br>und.<br>1<br>1<br>2<br>3<br>4 |                                                                                                    | <mark>วมูลที่</mark><br>ล 2<br>ม้อมูล/ | <sup>ร</sup> ับรูเริ่มมา<br>นำมา<br>) ที่อยู<br>'ณ เว:<br>****ต้ | (กรณีข้อมูล Onlin<br>ใช้ให้ครา<br> อินเตอร์ <br>ลา 4) วัน          | <b>ุ่มทั้ง 4 ร</b><br>เน็ต: UF<br>ที่ค้นหา<br>JRL ที่เร่ | ั                                                                | <mark>วนที่ 1</mark><br>บข้อมูล<br>อมูล On |

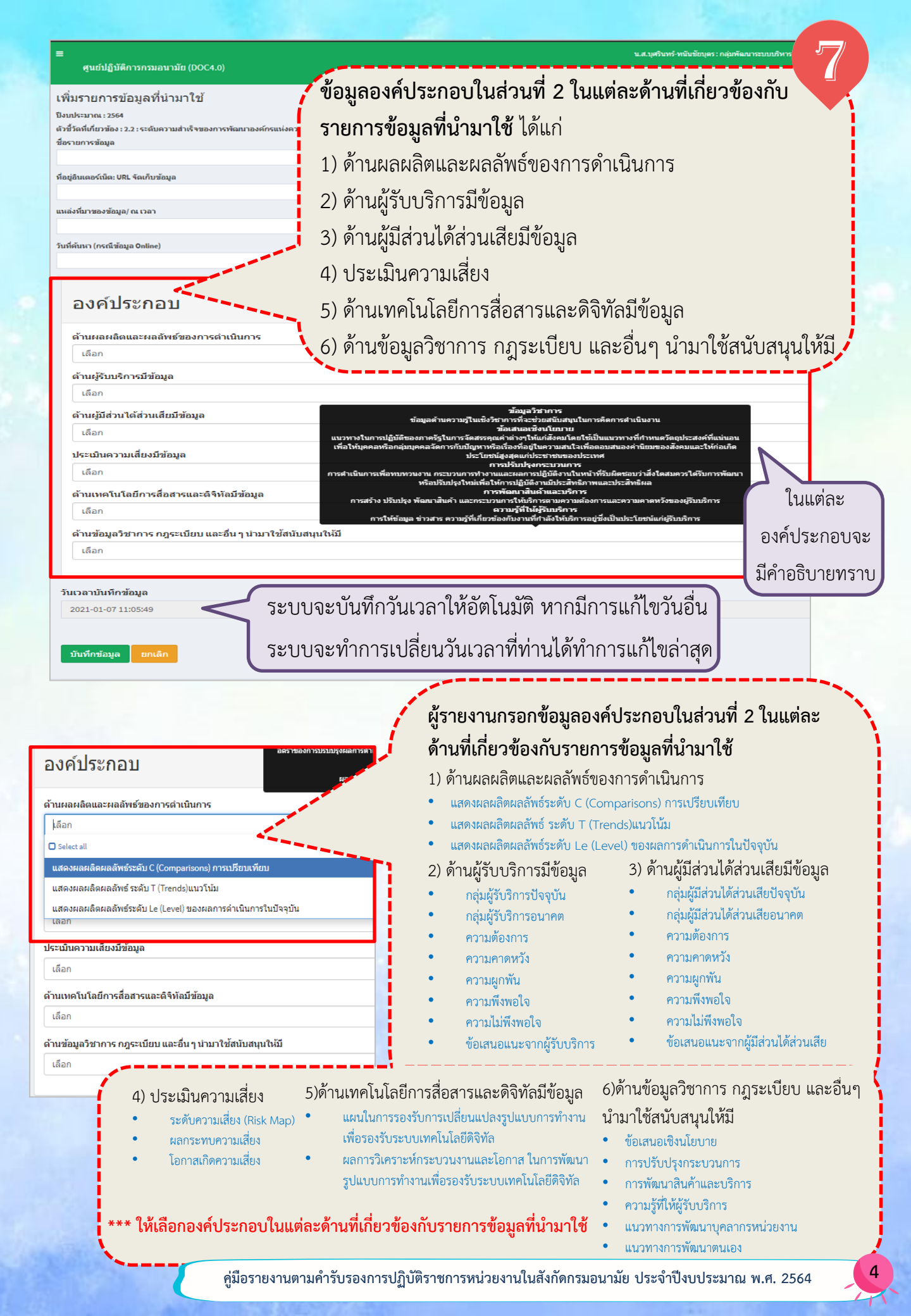

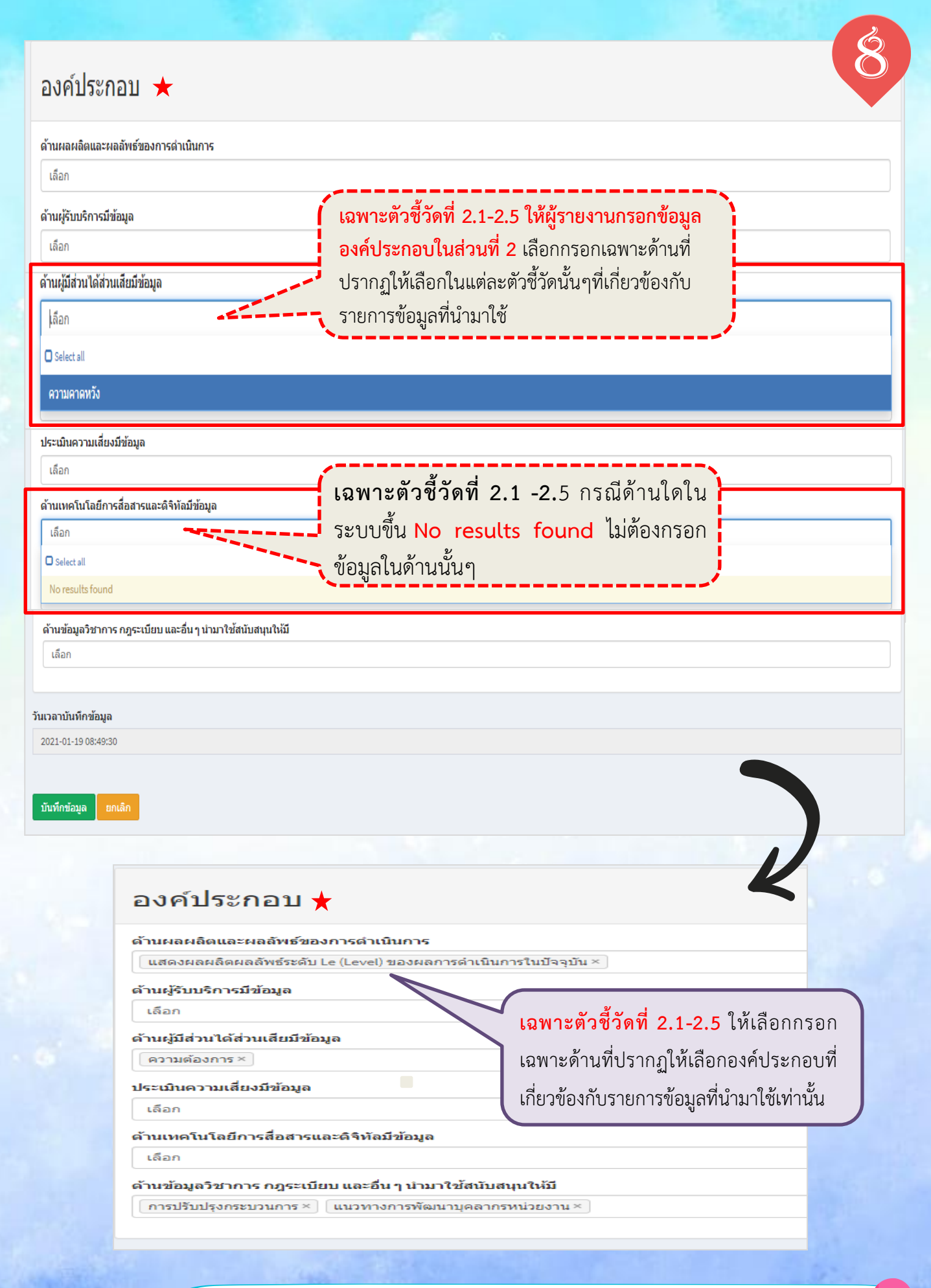

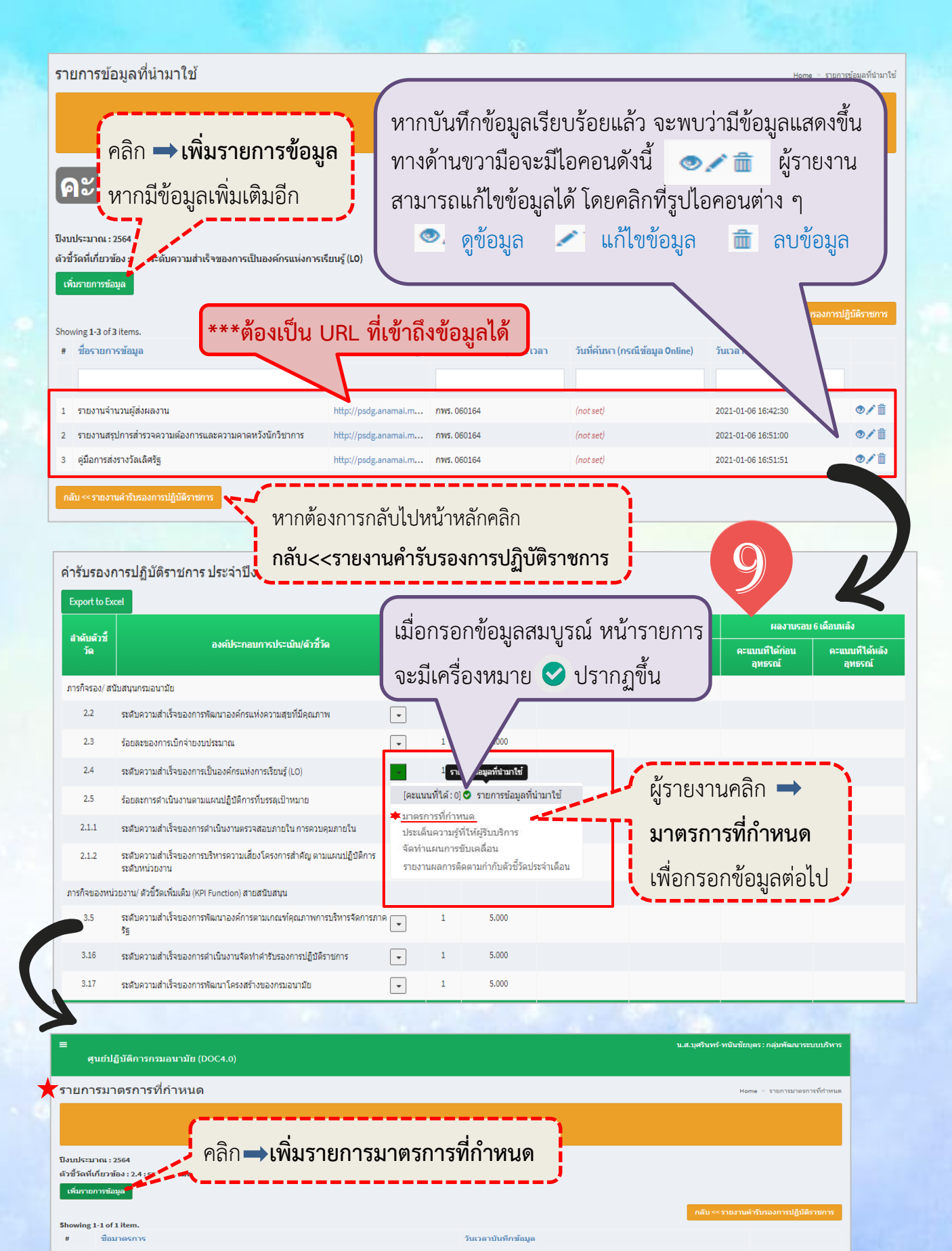

คู่มีอรายงานตามคำรับรองการปฏิบัติราชการหน่วยงานในสังกัดกรมอนามัย ประจำปีงบประมาณ พ.ศ. 2564

• / î

2021-01-06 16:59:30

ยกระดับคุณภาพผลงานส่งเข้ารับรางวัล

| เพิ่มรายการมาตรการที่กำหนด                                                                                      | ผู้รายงานกรอกข้อมูลรายการมาตรการที่กำหนด                                    |
|----------------------------------------------------------------------------------------------------|-----------------------------------------------------------------------------|
| ปังบประมาณ : 2564                                                                                               | 1) ชื่อบาตรการ                                                              |
| ตัวขี้วัดที่เกี่ยวข้อง : 2.2 : ระดับความสำเร็จของการพัฒนาองค์กรแห่งความสุขที่มีคุณภาพ                           | T) 0.091 (b) 91 1.19                                                        |
| ข้อมาตรการ                                                                                                    | <ol> <li>หลักการ/เหตุผลการกำหนดมาตรการ</li> </ol>                           |
|                                                                                                    |                                                                             |
| หลักการ/เหตุผลการกำหนดมาตรการ                                                                                   | 3) ความสอดคลอง                                                              |
| <u> </u>                                                                                                    | <ul> <li>Advocacy (ชี้น้ำ สื่อสาร)</li> </ul>                               |
| ความสอคล้อง                                                                                                    | <ul> <li>Partnership (การสร้างพันธมิตร)</li> </ul>                          |
| โล้อก 3                                                                                                    | <ul> <li>Investment (การลงทุน)</li> </ul>                                   |
| Select all                                                                                                    | • Regulation (การกำกับ ควบคุม)                                              |
| Advocate (ชนา สอสาร)<br>Partnershin (การสร้างมันเรโนร)                                                          | • ข้อเสนอเชิงนโยบาย                                                         |
| Investment (การองทุน)                                                                                           | <ul> <li>Build Capacity (พัฒนาศักยภาพผู้รับบริการ)</li> </ul>               |
| Regulation (การกำกับ ควบคุม)                                                                                    | *** ให้เลือกความสอดคล้องของมาตรการต่อกลยุทธ์ PIRAB (สามารถเลือก             |
| ข้อเสนอเชิงนโยบาย                                                                                               | . ได้มากกว่า 1 ข้อ)                                                         |
| Build Capacity (พัฒนาศักยภาพผู้รับบริการ)                                                                       |                                                                             |
| วันเวลาบันทึกข้อมูล                                                                                             |                                                                             |
| 2021-01-07 14:19:32<br>เมื่อกรอกข้อมูลครบถ้วนให้คลิก<br>บันทักษ์อนุล ตกเลิก                                     | →บันทึกข้อมูล                                                               |
|                                                                                                    |                                                                             |
| รายการมาตรการที่กำหนด                                                                                           | Home > รายการมาตรการที่คำหนด                                                |
| ดัวข้า้อที่เกียวข้อง : 2.4 : ระดับความสำเร็จวูล<br>เพิ่มตายการข้อมูล<br>Showing 1-1 of 1 item.<br># ชื่อมาตรการ | กลับ << รายงานคำรับรองการปฏินัติราชการ<br>วันเวลาบับทึกข้อมูล               |
| 1 ยกระดับคุณภาพผลงานส่งเข้ารับรางวัล                                                                            | 2021-01-06 16:59:30                                                         |
| กลับ ≪รายงานดำวิษธงการปฏิบัติราชการ                                                                             |                                                                             |
| หากต้องการกลับไปหน้าหลักคลิก                                                                                    | หากบันทึกข้อมูลเรียบร้อยแล้ว จะพบว่ามีข้อมูลแสดงขึ้น                        |
| กลับ<<รายงานคำรับรองการปฏิบัติราชการ                                                                            | ทางด้านขวามือจะมีไอคอนดังนี้ 🔍 💼 ผู้รายงาน                                  |
|                                                                                                    | สารเกรณเป็นข้างเล่ได้โดยคลิณซี่ระปัจจากแต่กะ ๆ                              |
|                                                                                                    | สามารถแก่แข้งอมู่สเต เตอคสกาทรูบเอคอนต่าง ๆ                                 |
| รบรองการปฏิบัติราชการ ประจำปึงบประมาณ พ.ศ. 2*<br>ช                                                              | e velo v                                                                    |
| Export to Excel                                                                                                 | เยง เนตเลก 🍑 บระเทนความรูทเห                                                |
| สำคัมดัวชี้ องค์ประกอบการประเม่น(ดัวชีวัด ยูบ                                                                   | <b>เหเริการ</b> เพื่อกรอกข้อนอต่อไป                                         |
| การก็จรอง/ สบับสนุนกรมอบามัย                                                                                    | บ∩งเบง คุณคบงคที่ยนเดิก <sup>5</sup> ชพะช <sub>า</sub> ชพะชา                |
| <ol> <li>ระดับความสำเร็จของการพัฒนาองค์กรแห่งความสุขที่มีคุณภาพ</li> </ol>                                      | ■ 1 5.000                                                                   |
| 2.3 ร้อยตะของการเป็กจ่ายงบประมาณ                                                                                | ■ 1 5.000                                                                   |
| 2.4 ระสับความสำเร็จของการเป็นองค์กรแห่งการเรียนรู้ (LO)                                                         | <ul> <li>[คะแนนที่ได้:0]รายการข้อมูลกั่น่ามาใช้</li> <li>มาตรการ</li> </ul> |
| 2.5 ร้อยละการดำเนินงานตามแผนปฏิบัติการที่บรรลุเป้าหมาย 7                                                        | ประเด็นความรู้ที่ให้ผู้รับบริการ                                            |
| 2.1.1 ระดับความสำเร็จของการดำเนินงานตรวจสอบภายใน การควบคุมภายใน                                                 | จดทาแผนการขบเคลอน<br>รายงานผลการติดตามกำกับตัวยั้วตประจำเดือน               |
| 2.1.2 ระดับความสำเร็จของการบริหารความเสี่ยงโครงการสำคัญตามแหนปฏิบัติการ<br>ระดับหน่วยงาน                        | • 2000                                                                      |
| ภารกิจของหน่วยงาน/ ดัวชี้วิตเพิ่มเดิม (KPI Function) สายสมับสนุน                                                |                                                                             |
| 3.5 ระดับความสำเร็จของการพัฒนาองค์การตามเกณฑ์คณภาพการบริหารจัดการภาค เ                                          |                                                                             |
|                                                                                                    |                                                                             |

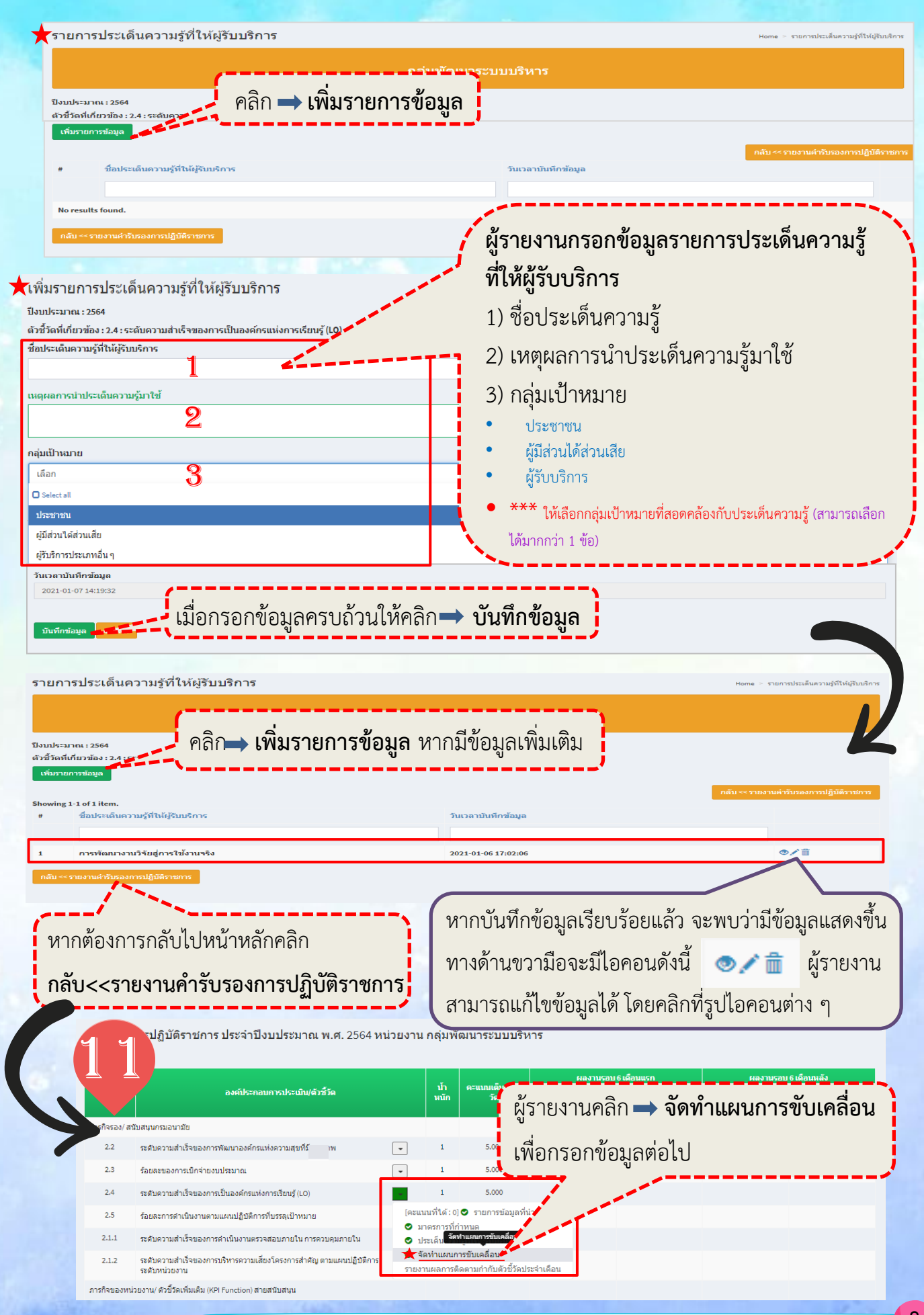

Ø

| ตัวขีวัดที่เกี่ยวข้อง : 2.3 : ร้อยละขอ<br>เพิ่มแผนการขับเคลื่อน                                               |                                                            |
|----------------------------------------------------------------------------------------------------|------------------------------------------------------------|
| # ชื่อกิจกรรม/ ขั้นดอน หน่วยนับ เป้าห                                                                         | กลับ <<รายงานคำรับรองการปฏิบัติราชก<br>มาย วับที่เริ่มต้น  |
|                                                                                                    |                                                            |
| No results found.                                                                                             |                                                            |
| กลับ << รายงานคำรับธองการปฏิบัติราชการ                                                                        |                                                            |
|                                                                                                    |                                                            |
| งัดทำแผนการขับเคลือน                                                                                          | Home > 3                                                   |
|                                                                                                    |                                                            |
| จดทาแผนการขบเคลอน                                                                                             | 🖌 ผู้รายงานกรอกข้อมูลรายการจัดทำแผนการ                     |
| ไงบประมาณ : 2564                                                                                              | ขับเคลื่อน                                                 |
| งัวชวัดที่เกี่ยวของ : 2.3 : ร้อยละของการเบกจายงบประมาณ<br>โรกรรมด้วเบินการจาก แผบปลิบัติการ doc (ถ้าไปบัช้าน) | 1) กิจกรรมดำเนินการจากแผนปฏิบัติการ Doc                    |
| เลือกกิจกรรมหรือกรอกกิจกรรม                                                                                   | *** (ถ้าไม่มีข้ามไปกรอกข้อ 2 )                             |
|                                                                                                    | 2) ชื่อกิจกรรม / ขั้นตอน                                   |
| ישטאטי אינאטע<br><b>9</b>                                                                                     | ***เป็นกิจกรรมนอกเหนือจากแผนปฏิบัติการในระบบ DOC           |
|                                                                                                    | 3) หน่วยนับ                                                |
| สมวยนบ<br>เลือกหน่วยนับ <b>9</b>                                                                              | 4) เป้าหมาย                                                |
| v.                                                                                                    | 5) วันที่เริ่มต้น                                          |
| บาหมาย                                                                                                    | 6) วันที่สิ้นสุด                                           |
| <b>4</b>                                                                                                    | 7) มาตรการ                                                 |
| ຣີ                                                                                                    |                                                            |
| <b>0</b>                                                                                                    | ให้เลือกมาตรการที่สอดคล้องกับแผนการขับเคลือน               |
| ันที่สินสุด<br>                                                                                               | 8) ประเด็นความรู้ที่ให้ผู้รับบริการ                        |
| 0                                                                                                    | *** ให้เลือกประเด็นความรู้ที่ให้ผู้รับบริการที่สอดคล้องกับ |
| มาตรการ                                                                                                    | แผนการขับเคลื่อน                                           |
| เลือกมาตรการ 🦷                                                                                                |                                                            |
| ประเด็นความรู้ที่ให้ผู้รับบริการ                                                                              |                                                            |
| แลอกประเดนความรู 👌                                                                                            |                                                            |
| วันเวลาบันทึกข้อมูล<br>วิวินา-1-18.09/42:51                                                                   |                                                            |
| 2021 01-10 05/45/31                                                                                           |                                                            |

# จัดทำแผนการขับเคลื่อน

#### ปีงบประมาณ : 2564

ตัวชี้วัดที่เกี่ยวข้อง : 2.4 : ระดับดวามส่าเร็จของการเป็นองด์กรแห่งการเรียนรู้ (LO)

กิจกรรมดำเนินการจาก แผนปฏิบัติการ doc (ถ้าไม่มีข้าม) 🔭

การเครียมรับการประเมิน ณ พื้นที่ปฏิบัติงาน (site visit) รางวัลคุณภาพการบริหารจัดการภาครัฐ || (โครงการพัฒนากรมอนามัยสู่องค์การคุณภาพ)||5||1||2021-06-01.00:00||2021-06-30.00:00:00

#### ชื่อกิจกรรม/ ขั้นตอน

การเตรียมรับการประเมิน ณ พื้นที่ปฏิบัติงาน (site visit) รางวัลคุณภาพการบริหารจัดการภาครัฐ

#### หน่วยนับ

ครั้ง

#### เป้าหมาย

1

# ວັນທີ່ເรີ່ມຜູ້ນ

2021-06-01 00:00:00

## วันที่สิ้นสด

2021-06-30 00:00:00

| _ | _ | _ | _ | _ |
|---|---|---|---|---|
|   |   |   |   |   |
|   |   |   |   |   |
|   |   |   |   |   |
|   |   |   |   |   |
|   |   |   |   |   |
|   |   |   |   |   |

| มาตรการ                          |  |
|----------------------------------|--|
| เลือกมาตรการ                     |  |
| ประเด็นดวามรู้ที่ให้ผู้รับบริการ |  |
| เลือกประเด็นความรู้              |  |
| วันเวลาบันทึกข้อมูล              |  |

2021-01-18 10:21:33

### ฉัดทำแผนการขับเคลื่อน

| Thumlsturner : 2564                                               | เมื่อกรอกข้อมูลครบ<br>กรณีกรอกข้อมูลตามแห | ถ้วนแล้วจะปรากฏไอคอน<br>มนการขับเคลื่อนที่ใช้ผลจากแผ | ©∕≣ิใช้ผลจากแผนตำเนินการdoc<br>บการดำเบิบงาบใบระบบ D |  |  |  |  |  |
|-------------------------------------------------------------------|-------------------------------------------|------------------------------------------------------|------------------------------------------------------|--|--|--|--|--|
| ตัวชี้วัดที่เกี่ยวข้อง : 2.4 : ระดับความส่าเร็จของการเป็นองค์กรแง | ง่งการเรียนรู                             |                                                      |                                                      |  |  |  |  |  |
| เทียแผนการขับเคลื่อน                                              | ~                                         | N N                                                  | รายงานคำรับรองการปฏิบัติรายก                         |  |  |  |  |  |
| Showing 1-2 of 2 items.<br># ชื่อกิจกรรม/ ขั้นดอน หน่วยนับ        | เป้าหมาย                                  | วันที่เริ่มดัน                                       |                                                      |  |  |  |  |  |
| 1 ประชบเชิงปลิบัติการชี้แลงเกณฑ์แ คน                              | 65                                        | 2020-12-01                                           | ี่ ∎ิใช้ผลลากแผนดำเนินการ doc                        |  |  |  |  |  |
| <ol> <li>ประชุมเชิงปฏิบัติการพัฒนาการจัด ครั้ง</li> </ol>         | 1                                         | 2020-12-01                                           | * ่ ∎ ใช้ผลจากแผนดำเนินการ doc                       |  |  |  |  |  |
| <sup>คลับ≪รายงานคำรับรองการปฏิบัติราชการ</sup><br>หากบั           | วันทึกข้อมูลเรียบร้อยแล้ว จ               | มะพบว่ามีข้อมูลแสดงขึ้น                              |                                                      |  |  |  |  |  |
| ทางด้                                                             | ้านขวามือจะมีไอคอนดังนี้                  | ⊚∕ 💼 ผู้รายงาน                                       |                                                      |  |  |  |  |  |
| สามารถแก้ไขข้อมูลได้ โดยคลิกที่รูปไอคอนต่าง ๆ                     |                                           |                                                      |                                                      |  |  |  |  |  |

Х

กรณี ผู้รายงานกรอกข้อมูลแผนการ

้ขับเคลื่อน<u>จาก</u>แผนปฏิบัติการในระบบ DOC

สามารถคลิกเลือกกิจกรรมดำเนินการจาก

แผนปฏิบัติการได้จากชื่อกิจกรรมที่ปรากฏ จากนั้น

คลิกเลือกมาตรการ และประเด็นความรู้ที่ให้

ผู้รับบริการที่สอดคล้องกับแผนการขับเคลื่อน

| วื่อกิจกรรม/ ขั้นตอน                                                            |                                                                                              |
|---------------------------------------------------------------------------------|----------------------------------------------------------------------------------------------|
| สร้างความรู้ความเข้าใจเรื่องการพัฒนาองค์กรตามเกณฑ์ PMQA                         | ให้กับผู้บริหารและผู้ปฏิบัติงานของกลุ่มพัฒนาระบบบริหาร                                       |
| เน่วยนับ                                                                        |                                                                                              |
| ครั้ง                                                                           | 🛛 🦳 กรณ ผูรายงานกรอกขอมูลแผนการ                                                              |
| ป้าหมาย                                                                         | 🔪 ขับเคลื่อนที่นอกเหนือจากแผนปฏิบัติการ                                                      |
| 1                                                                               | ในระยน DOC สวนกรออรออซื้ออิวอรรม/                                                            |
| ันที่เริ่มต้น                                                                   | รับ เมาะบบ DOC สามารถกายเกิดกางการม/                                                         |
| 2021-01-01                                                                      | ขั้นตอน หน่วยนับ เป้าหมาย วันที่เริ่มต้น                                                     |
| ันที่สิ้นสุด                                                                    | วันที่สิ้นสดของกิจกรรม จากนั้นคลิกเลือก                                                      |
| 2021-01-31                                                                      |                                                                                              |
| าตรการ                                                                          | มาตรการ และบระเดนความรูทเทพูรบบรการ                                                          |
| ยกระดับคุณภาพผลงานส่งเข้ารับรางวัล ×                                            | 🔪 ที่สอดคล้องกับแผนการขับเคลื่อน 💋 🏒                                                         |
| ไระเด็นความรู้ที่ให้ผู้รับบริการ                                                |                                                                                              |
| การพัฒนางานวิจัยสู่การใช้งานจริง ×                                              |                                                                                              |
| ันเวลาบันทึกข้อมูล                                                              |                                                                                              |
| 2021-01-18 10:13:11                                                             |                                                                                              |
|                                                                                 | กรณกรอกขอมูลนอกเพ่นอจากแผ่นบฏบตการ                                                           |
| าทำแผนการขับเคลื่อน                                                             | ที่ใช้ผลจากแผนการดำเนินงานในระบบ DOC                                                         |
|                                                                                 | หากบันทึกข้อมลเรียบร้อยแล้ว จะพบว่ามีไอคอน                                                   |
|                                                                                 |                                                                                              |
| บประมาณ : 2564<br>ชีวัดที่เกี่ยวข้อง : 2.4 : ระดับความสำเร็จของการเป็นองค์กรแห่ | ดดดาม (ชุดตาม แสดงขนทางดานขาวามอ                                                             |
| ที่มแผนการขับเคลื่อน                                                            | ให้ผู้รายงานคลิกที่รูปไอคอนเพื่อเพิ่มผลการ                                                   |
| wing 1-3 of 3 items.                                                            | ดำเนินงานตามแผนการขับเคลื่อน                                                                 |
| ชื่อกิจกรรม/ขั้นตอน หน่วยนับ                                                    |                                                                                              |
|                                                                                 |                                                                                              |
| ประชุมเชิงปฏิบัติการชื้นจงเกณฑ์แ คน                                             | 65 2020-12-01 🧯 ใช้ผลจากแผนดำเนินการ doc                                                     |
| ประชุมเชิงปฏิบัติการขึ้นจงเกณฑ์แ ตน<br>ประชุมเชิงปฏิบัติการพัฒนาการจัด ตรัง     | 65 2020-12-01 ิธี ใช้หลุงจากแหนส่าเนินการ doc<br>1 2020-12-01 ิชี ชีชัคลงากแหนส่าเนินการ doc |

★ จัดทำแผนการขับเคลื่อน

ปีงบประมาณ : 2564

| งบประมาณ : 2564<br>วชีวัดที่เกียวข้อง :<br>เพิ่มแผนการขับเคลี | 2.4 : ระดับความสำเร็จขอ<br>อน | เพิ่      | <b>มผลการ</b><br>เมแผนกา | <b>รดำเนิน</b> ง<br>ารขับเคลี | าน<br>1่อน | นาระบบบริหา | 5                  |            |           | คลับ≪รายง | านคำรับรองการปฏิบัติราชการ |
|---------------------------------------------------------------|-------------------------------|-----------|--------------------------|-------------------------------|------------|-------------|--------------------|------------|-----------|-----------|----------------------------|
| ผลการด์<br><br>แหน -                                          | าเนินงาน 🧀<br>พ.ษ.            | 5.0.<br>- | N.e.<br>-                | n.xı.<br>-                    | มี.ต.<br>- | -<br>-      | ¥i.e.              | sî.u.<br>- | n.e.<br>- | й.я.<br>- | n.u.                       |
| ***                                                           |                               |           |                          |                               |            |             |                    |            |           |           |                            |
|                                                               |                               |           | กลับ<<                   | รายงาน                        | คำรับรอ    | องการปรุ่   | <u>า</u> ุิบัติราช | การ        |           |           |                            |

T

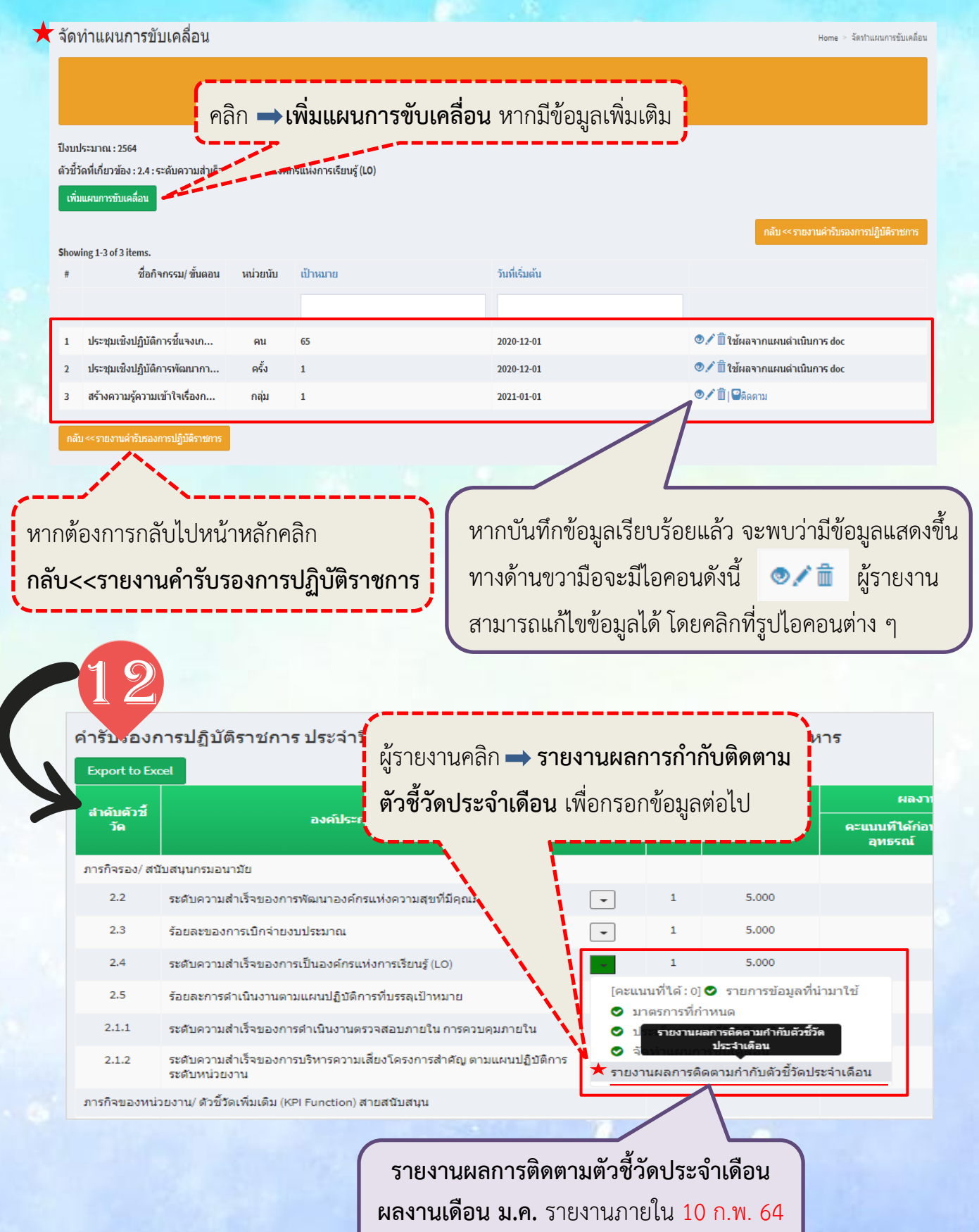

**ผลงานเดือน ก.พ.** รายงานภายใน 10 <mark>มี.ค</mark>. 64

12

| ปังหารามาณ : 2564                                                                                                    | มายามายาว <i>า</i> เขอห                                                                                                    | ผู้รายงานกรอกข้อมูลให้ครบทั้ง 2 ช่อง ดังนี้                                                                                                    |
|----------------------------------------------------------------------------------------------------|----------------------------------------------------------------------------------------------------|----------------------------------------------------------------------------------------------------|
| ดัวชีวัดที่เกี่ยวข้อง : 2.4 : ระดับควา                                                                                                    | นเส้าเร็จของการเป็นองค์กรแห่งการเรียนรู้ (LO)                                                                                                    | 1) เดือนที่รายงาน                                                                                                    |
| <b>ดือนที่รายงาน</b><br>เดือกเดือน                                                                                                    | 1                                                                                                    |                                                                                                    |
| ายงานการประชุมติดตามกำกับการ                                                                                                    |                                                                                                    | 2) รายงานการบระชุมติดตามกากบการดาเน่นการตว                                                                                                    |
|                                                                                                    | 2                                                                                                    |                                                                                                    |
| ันเวลาบันทึกข้อมูล                                                                                                    |                                                                                                    |                                                                                                    |
| 2021-01-07 16:26:37                                                                                                    | (                                                                                                    |                                                                                                    |
| บันทึกข้อมูล ยกเลิก                                                                                                    | เมื่อกรอกข้อมูลครบถ้                                                                                                    | ้วนให้คลิก ➡บันทึกข้อมูล หรือ ยกเลิก                                                                                                    |
|                                                                                                    |                                                                                                    |                                                                                                    |
| งลการติดตามกำกับตัวชี<br>รีเพราะออเ - 2564                                                                                                    | วัดประจำเดือน                                                                                                    | Home - ดัวนี้วิดุในสการติดตามทำกับตัวนี้วัดประจำเดือน - แลการติดตามทำกับตัวนี้สบไร<br>                                                                                                    |
| ดัวชี้วัดที่เกี่ยวข้อง : 2.4 : ระดับความ                                                                                                    | ส่าเร็จของการเป็นองค์กรแห่งการเรียนรู้ (LO)                                                                                                    | ***ตองเปน ORL ที่เข้าถึงขอมูลเด                                                                                                    |
| เดือนที่รายงาน<br>รายงานการประชมติดตามกำกับการเ                                                                                                    | ต่าเนินการตัวขึ้วัด (URL จัดเก็บรายงานฯ)                                                                                                    | 11.9.                                                                                                    |
| หน่วยงาน<br>**                                                                                                    | ,                                                                                                    | กลุ่มพัฒนาระบบบริหาร                                                                                                    |
| ผู่บันทึกข่อมูล<br>วันเวลาบันทึกข้อมูล                                                                                                    |                                                                                                    | น.ส.มุศรีมหรังหนันช่อมุตร<br>2021-01-07 16:30:06                                                                                                    |
| ແກ້ໄຟ ລນ ຍກເລີກ/ກລັນ ກລ້                                                                                                    | รับ << รายงานคำรับรองการปฏิบัติราชการ                                                                                                    |                                                                                                    |
|                                                                                                    |                                                                                                    |                                                                                                    |
| ตรวจสอบควา<br>หากไม่ต้องกา <sup>.</sup>                                                                                                    | มถูกต้องของข้อมูล 🚥<br>รแก้ไขแล้วคลิก <b>ไอคอน</b> ล์                                                                                                    | หากต้องการแก้ไขคลิก ไอคอนสีฟ้า<br>สีเหลือง เพื่อกลับไปบันทึกข้อมล/เพิ่ม ผลการรายงาน                                                                                                    |
| ตรวจสอบควา<br>หากไม่ต้องการ                                                                                                    | มถูกต้องของข้อมูล 🚥<br>รแก้ไขแล้วคลิก <b>ไอคอน</b> ส์                                                                                                    | <ul> <li>พภาณฑ์องการแก้ไขคลิก ไอคอนสีฟ้า</li> <li>สีเหลือง เพื่อกลับไปบันทึกข้อมูล/เพิ่ม ผลการรายงาน</li> </ul>                                                                                                    |
| ตรวจสอบควา<br>หากไม่ต้องการ<br>งานผลการดิดตามกำห                                                                                                    | มถูกต้องของข้อมูล 🚥<br>รแก้ไขแล้วคลิก <b>ไอคอน</b> ส์<br><sup>กับดัวชี</sup> ่วัดประจำเดือน                                                                                                    | ๑ ๑๑๕๓๙๛ หากต้องการแก้ไขคลิก ไอคอนสีฟ้า<br>สีเหลือง เพื่อกลับไปบันทึกข้อมูล/เพิ่ม ผลการรายงาน                                                                                                    |
| ตรวจสอบควา<br>หากไม่ต้องการ                                                                                                    | มถูกต้องของข้อมูล 🚥<br>รแก้ไขแล้วคลิก <b>ไอคอน</b> ส์<br>กับดัวชี้วัดประจำเดือน                                                                                                    | พ.พ.พ. หากต้องการแก้ไขคลิก ไอคอนสีฟ้า<br>สีเหลือง เพื่อกลับไปบันทึกข้อมูล/เพิ่ม ผลการรายงาน พ.พ รายงานแการมีครามทำกับรัชโตประช                                                                                                    |
| ตรวจสอบควา<br>หากไม่ต้องการ<br>มงานผลการติดตามกำเ<br>กประมาณ : 254<br>ชัวอพัศมาลม : 2.4 : ระดับคา                                                                                           | รแก้ไขแล้วคลิก <b>ไอคอนส์</b><br>รแก้ไขแล้วคลิก <b>ไอคอนส์</b><br><sup>กับดัวขี้วัดประจำเดือน<br/>คลิก <b>→ บันทึก/เพิ่ม</b></sup>                                                                                                    | พิเพณะ หากต้องการแก้ไขคลิก ไอคอนสีฟ้า<br>สีเหลือง เพื่อกลับไปบันทึกข้อมูล/เพิ่ม ผลการรายงาน Home > าองานผลกระโดยานกำกับยังชั่งประ1                                                                                                    |
| ตรวจสอบควา<br>หากไม่ต้องการ<br>มงานผลการดิดตามกำร<br>สวัลร์แกน: 2564<br>สวัลร์แกน: 2564                                                                                                    | มถูกต้องของข้อมูล<br>รแก้ไขแล้วคลิก <b>ไอคอนส์</b><br><sup>กับดัวชี้วัดประจำเดือน<br/>คลิก <b>→ บันทึก/เพิ่ม</b><br/>หากมีข้อมูลเพิ่มเติมอีก</sup>                                                                                                    | <ul> <li>พงสังหลัง หากต้องการแก้ไขคลิก ไอคอนสีฟ้า</li> <li>สีเหลือง เพื่อกลับไปบันทึกข้อมูล/เพิ่ม ผลการรายงาน</li> </ul>                                                                                                    |
| ตรวจสอบควา<br>หากไม่ต้องการ<br>มงานผลการดิดตามกำห<br>เป็รแกน : 2564<br>เชื่อต้เกี่ยวข้อง : 2.4 : ระสมควา<br>พัก/เพิ่ม ผลการวายงาน                                                           | มถูกต้องของข้อมูล<br>รแก้ไขแล้วคลิก <b>ไอคอนส์</b><br><sup>กับดัวขี้วัดประจำเดือน<br/>คลิก <b>→ บันทึก/เพิ่ม</b><br/>หากมีข้อมูลเพิ่มเติมอีก</sup>                                                                                                    | <ul> <li>๑ ๑๗๓๓๓ หากต้องการแก้ไขคลิก ไอคอนสีฟ้า<br/>สีเหลือง เพื่อกลับไปบันทึกข้อมูล/เพิ่ม ผลการรายงาน</li> <li>ษณะ - านงานผลกรติดงานกกับยังชังประว<br/>ผลการรายงาน<br/>า</li> </ul>                                                                                                    |
| ตรวจสอบควา<br>หากไม่ต้องการ<br>มงานผลการดิดตามกำห<br>ประมาณ : 2564<br>สัวลร์เกียวข้อง : 2.4 : ระพับควร<br>ทัก/เพิ่ม ผลการรายงาน                                                             | มถูกต้องของข้อมูล ๛<br>รแก้ไขแล้วคลิก <b>ไอคอนย์</b><br>กับดัวขี้วัดประจำเดือน<br>คลิก <b>→ บันทึก/เพิ่ม</b><br>หากมีข้อมูลเพิ่มเติมอีก                                                                                                    | <ul> <li>๑ ๑๗๚๚๚ หากต้องการแก้ไขคลิก ไอคอนสีฟ้า<br/>สีเหลือง เพื่อกลับไปบันทึกข้อมูล/เพิ่ม ผลการรายงาน</li> <li>ษณะ - รบงานผลกรริงคมนกกับวิธัรประว<br/>ผลการรายงาน</li> </ul>                                                                                                    |
| ตรวจสอบควา<br>หากไม่ต้องกา<br>มงานผลการดิดตามกำห<br>ทั่วเท่เกี่ยวข้อง : 2.4 : ระดับควา<br>ที่ก/เพิ่ม ผลการรายงาน                                                                            | มถูกต้องของข้อมูล<br>แก้ไขแล้วคลิก <b>ไอคอนส์</b><br>กับตัวขี้วัดประจำเดือน<br>คลิก → บันทึก/เพิ่ม<br>หากมีข้อมูลเพิ่มเติมอีก<br>เด็ดตามกำกับการตำเนินการตัวขีวัด (URL จัดเก็บรา                                                                                                    | <ul> <li>๑๐ ๑๙๗๓๓ หากต้องการแก้ไขคลิก ไอคอนสีฟ้า</li> <li>สีเหลือง เพื่อกลับไปบันทึกข้อมูล/เพิ่ม ผลการรายงาน</li> <li>๒๓ ๑๐ รบอานสถาร์จะามก่านรัวร์ระปะส</li> <li>๒๓ ๓๐ รบอานสถาร์จะามก่านรัวร์ระปะส</li> </ul>                                                                                                    |
| ตรวจสอบควา<br>หากไม่ต้องการ<br>หากไม่ต้องการ<br>มงานผลการติดดามกำห<br>ทัก/เริ่ม ผลการรายงาน<br>ทัก/เริ่ม ผลการรายงาน<br>ม.ค.                                                                | มถูกต้องของข้อมูล ฒ<br>รแก้ไขแล้วคลิก <b>ไอคอนส์</b><br>กับตัวขี้วัดประจำเดือน<br>คลิก → บันทึก/เพิ่ม<br>หากมีข้อมูลเพิ่มเติมอีก<br>ต์ฉตามกำกับการตำเนินการตัวชีวิต (URL จัดเก็บรา<br>ปลิตตามกำกับการตำเนินการตัวชีวิต (URL จัดเก็บรา<br>http://psdg.anamai.moph.go.th/download                                                           | <ul> <li>๑ ๑๙๙๙๛ หากต้องการแก้ไขคลิก ไอคอนสีฟ้า<br/>สีเหลือง เพื่อกลับไปบันทึกข้อมูล/เพิ่ม ผลการรายงาน</li> <li>๙๓ - าษานสการธิตรามการ์ประบารรัฐระบรรัฐสุนสาร์ประมาณาร์รัฐประสาน<br/>ผลการรายงาน</li> <li>๓๕ป รายงานสาร์ประมาณไปป์รัฐสุน<br/>น(รีมสระบุรรรรฐาน)</li> </ul>                                                                                                    |
| ตรวจสอบควา<br>หากไม่ต้องการ<br>มงานผลการดิดตามกำห<br>ที่หันที่เวล์อง : 2.4 : ระดับดา<br>ที่ก/เพิ่ม ผลการรายงาน<br>ing 1-1 of 1 item.<br>เดือน รายงานการประชุม<br>ม.ค.                       | มถูกต้องของข้อมูล<br>แก้ไขแล้วคลิก <b>ไอคอนส์</b><br>กับตัวชี้วัดประจำเดือน<br>คลิก → บันทึก/เพิ่ม<br>หากมีข้อมูลเพิ่มเติมอีก<br>เดิดตามกำกับการดำเนินการตัวชีวิต (URL รัดเก็บรา<br>http://psdg.anamai.moph.go.th/download                                                                                                    | <ul> <li>๑ ๑๙๗๓๓ หากต้องการแก้ไขคลิก ไอคอนสีฟ้า<br/>สีเหลือง เพื่อกลับไปบันทึกข้อมูล/เพิ่ม ผลการรายงาน</li> <li>๒๓๔ - รายงานของระดะบปาย์แจ้งร้อยประสาน<br/>ผลการรายงาน</li> <li>๑๕ป รายงานต่าร์มรองกายไปบัตราย<br/>1</li> <li>๖แวลามันทึกร้อมูล</li> <li>๑๕ป รายงานต่าร์มรองกายไปบัตราย<br/>1</li> </ul>                                                                                                    |
| ตรวจสอบควา<br>หากไม่ต้องการ<br>มงานผลการติดตามกำเ<br>มงานผลการติดตามกำเ<br>หรือที่เกี่ยวข้อง : 2.4 : ระณ์เดา<br>ที่ก/เริ่ม ผลการรายงาน<br>ม.ค.<br>ม.ค.                                      | มถูกต้องของข้อมูล<br>แก้ไขแล้วคลิก <b>ไอคอน</b> ส์<br>กับดัวชี้วัดประจำเดือน<br>คลิก → บันทึก/เพิ่ม<br>หากมีข้อมูลเพิ่มเติมอีก<br>มล์ฉดามกำกับการดำเนินการด้วชีวัด (URL รัดเก็บรา<br>http://psdg.anamai.moph.go.th/download                                                                                                    | <ul> <li>๑๕๙๗๕ หากต้องการแก้ไขคลิก ไอคอนสีฟ้า</li> <li>สีเหลือง เพื่อกลับไปบันทึกข้อมูล/เพิ่ม ผลการรายงาน</li> <li>๒๙๙๙ ๖ รายงานของร่องานประยังประว</li> <li>๗๕๙ ๙ รายงานช่ารับรองการปฏิบัตราช</li> <li>๖นเวลามันทึกร้อมูล</li> <li>๗๙๘๙ ๓ ๓ ๓ ๓ ๓ ๓ ๓ ๓ ๓ ๓ ๓ ๓ ๓ ๓ ๓ ๓ ๓ ๓</li></ul>                                                                                                    |
| ตรวจสอบควา<br>หากไม่ต้องการ<br>มงานผลการติดตามกำห<br>เป็รแกน: 2564<br>เป็รสันที่เก็บรู้เอง : 2.4 : ระสมครา<br>ที่ก/เห็ม ผลการรายงาน<br>ving 1-1 of 1 item.<br>เดือน รายงานการประชุม<br>ม.ค. | <ul> <li>มถูกต้องของข้อมูล </li> <li>รแก้ไขแล้วคลิก ไอคอนย์</li> <li>กับดัวขี้วัดประจำเดือน</li> <li>คลิก → บันทึก/เพิ่ม</li> <li>หากมีข้อมูลเพิ่มเติมอีก</li> <li>มจัดตามกำกับการตำเนินการตัวขีวัด (URL จัดเก็บรา</li> <li>http://psdg.anamai.moph.go.th/download</li> <li>มหน้าหลักคลิก</li> </ul>                                      | อางสงสอ หากต้องการแก้ไขคลิก ไอคอนสีฟ้า<br>สีเหลือง เพื่อกลับไปบันทึกข้อมูล/เพิ่ม ผลการรายงาน<br>มงการรายงาน<br>นองหา<br>ง(SARGI/PSDC_GJ/S2563.pdf<br>หากบันทึกข้อมูลเรียบร้อยแล้ว และพบว่ามี<br>ข้อมูลแสดงขึ้น ทางด้านขวามือจะมีไอคอนดังนี้                                                                                                    |
| ตรวจสอบควา<br>หากไม่ต้องการ<br>มงานผลการดิดตามกำห<br>เประมาณ : 2564<br>เชื่อห้เกี่ยวข้อง : 2.4 : ระณิหาว<br>ที่ก/เห็ม ผลการรายงาน<br>ที่กุ 1-1 of 1 item.<br>เดือน รายงานการประชุม<br>ม.ค.  | <ul> <li>มถูกต้องของข้อมูล </li> <li>รแก้ไขแล้วคลิก ไอคอนส์</li> <li>กับตัวขี้วัดประจำเดือน</li> <li>คลิก → บันทึก/เพิ่ม</li> <li>หากมีข้อมูลเพิ่มเติมอีก</li> <li>มจัดตามกำกับการดำเนินการดำชีวิต (URL จัดเก็บรา</li> <li>http://psdg.anamai.moph.go.th/download</li> <li>มหน้าหลักคลิก</li> <li>รับ รองการรูป ถิง มัติราวอาก</li> </ul> | ระ แสดสมั หากต้องการแก้ไขคลิก ไอคอนสีฟ้า<br>สีเหลือง เพื่อกลับไปบันทึกข้อมูล/เพิ่ม ผลการรายงาน<br>แลการรายงาน<br>างงานๆ<br>ระการรายงาน<br>ระการรายงาน<br>รายงาน<br>ระการรายงาน<br>ระการรายงาน<br>ระการรายงาน<br>ระการรายงาน<br>ระการรายงาน<br>ระการรายงาน<br>ระการรายงาน<br>ระการรายงาน<br>ระการรายงาน<br>ระการรายงาน<br>ระการรายงาน<br>ระการรายงาน<br>ระการรายงาน<br>ระการรายงาน<br>ระการรายงาน<br>รายงาน |

ตรวจสอบความถูกต้องของข้อมูล หากต้องการแก้ไขคลิกรายการที่ต้องการ แก้ไข หากไม่ต้องการแก้ไขแล้วการกรอกข้อมูลเป็นอันเสร็จสมบูรณ์

| คำรับรองก          | กรปฏิบัติราชการ ประจำน                                                              |                                                  | _                                     |              |                  |          | /               |
|--------------------|-------------------------------------------------------------------------------------|--------------------------------------------------|---------------------------------------|--------------|------------------|----------|-----------------|
| Export to Exe      | zel                                                                                 |                                                  |                                       |              |                  |          |                 |
| สำคับดัวชี้<br>วัด | องค์ประกอนการประเมิน/ตัวที่วัด                                                      |                                                  | າກເດັນ/ດັງຊື່<br>ວັດ                  | คา สี่       | ເຣເດືອນແຮກ<br>ອຸ | ผลงาบรอบ | 6เด็กเหลัง<br>9 |
| ภารกิจรอง/ สน      | ับสนุนกรมอนามัย                                                                     |                                                  |                                       | เมอก         | วอบเงอม็ยเ       | ามบูวณ ท | นาวายกาว        |
| 2.2                | ระดับความสำเร็จของการพัฒนาองค์กรแห่งความสุขที่มีคุณภาพ                              | 1                                                | 5.000                                 | a            | d                |          | م               |
| 2.3                | ร้อยละของการเม็กจ่ายงบประมาณ                                                        | 1                                                | 5.000                                 | จะมีเ        | ครื่องหมาย       | 💙 ปรา    | กฏขิน           |
| 2.4                | ระดับความสำเร็จของการเป็นองค์กรแห่งการเรียนรู้ (LO)                                 | - 1                                              | 5.000                                 |              |                  |          |                 |
| 2.5                | ร้อยละการดำเนินงานตามแผนปฏิบิติการที่บรรลุเป้าหมาย                                  | [คะแนนที่ได้:0<br>♥ มาตรการที่เ                  | ] 오 รายการข้อมูลที่เ<br>ว่าหนด        | iามาใช้      |                  |          |                 |
| 2.1.1              | ระดับความสำเร็จของการดำเนินงานตรวจสอบภายใน การควบคุมภายใน                           | 오 ประเด็นควา                                     | มรู้ที่ให้ผู้รับบริการ                |              |                  |          |                 |
| 2.1.2              | ระดับความสำเร็จของการบริหารความเสี่ยงโครงการสำคัญ ตามแผนปฏิบัติการ<br>ระดับหน่วยงาน | <ul> <li>จัดทำแผนร</li> <li>รายงานผละ</li> </ul> | กรขับเคลือน<br>การติดตามกำกับตัวชี้วั | iดประจำเดือน |                  |          |                 |
| ภารกิจของหน่       | อยงาน/ ดัวชี้วัดเพิ่มเดิม (KPI Function) สายสนับสนุน                                |                                                  |                                       |              |                  |          |                 |
| 3.5                | ระดับความสำเร็จของการพัฒนาองค์การตามเกณฑ์คุณภาพการบริหารจัดการภาค<br>รัฐ            | - 1                                              | 5.000                                 |              |                  |          |                 |
| 3.16               | ระดับความส่าเร็จของการตำเนินงานจัดทำคำรับรองการปฏิบัติราชการ                        | - 1                                              | 5.000                                 |              |                  |          |                 |
| 3.17               | ระดับความส่าเร็จของการพัฒนาโครงสร้างของกรมอนามัย                                    | - 1                                              | 5.000                                 |              |                  |          |                 |
| น้ำหนัก            | รวม และคะแนนถ่วงน้ำหนักรวม                                                          | 9                                                |                                       | 0.0000       | 0.0000           | 0.0000   | 0.0000          |
| สรุปคะ             | แบบที่ได้จากคะแบบเต็ม 5 (คะแบบถ่วงบ้าหนักรวม /บ้าหนักรวม)                           |                                                  |                                       | 0.0000       | 0.0000           | 0.0000   | 0.0000          |

ศูนย์ปฏิบัติการกรมอนามัย (DC

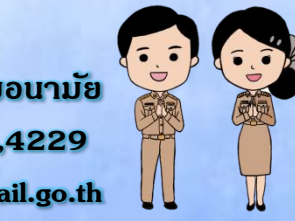

จัดทำโดย...กลุ่มพัฒนาระบบบริหาร กรมอนามัย สอบถามรายละเอียดเพิ่มเติม : 0-2590-4230,4730,4229 E-Mail : psdg@anamai.mail.go.th

คู่มือรายงานตามคำรับรองการปฏิบัติราชการหน่วยงานในสังกัดกรมอนามัย ประจำปีงบประมาณ พ.ศ. 2564